# EVALUACIÓN EXCEL FÓRMULAS LÓGICAS

#### Abra un libro de Excel y en cada hoja realice los siguientes ejercicios ACTIVIDAD N°1 (VALOR 2 PUNTOS) - HOJA 1 Nombre esta hoja así DEUDAS Y RECARGOS. Digite los datos y aplique las fórmulas según la tabla de abajo

### ALMACEN EL REBAJÓN

#### **REPORTE MENSUAL DE MERCACIA EN PROMOCIÓN**

| Cliente   | Deuda     | Abono     | Parcial | Plazo | F. Compra  | F. Pago    | Demora | Recargo |
|-----------|-----------|-----------|---------|-------|------------|------------|--------|---------|
|           |           |           |         |       |            |            |        |         |
| Jerónimo  | 2.560.000 | 450.000   |         | 30    | 3/05/2004  | 2/06/2004  |        |         |
| Estefanía | 1.500.000 | 620.000   |         | 30    | 4/05/2004  | 6/06/2004  |        |         |
| Guillermo | 785.000   | 260.000   |         | 30    | 5/05/2004  | 6/06/2004  |        |         |
| Eliana    | 5.230.000 | 2.300.000 |         | 30    | 6/05/2004  | 8/06/2004  |        |         |
| José      | 2.800.000 | 1.400.000 |         | 30    | 7/05/2004  | 6/06/2004  |        |         |
| Marcela   | 6.500.000 | 3.800.000 |         | 30    | 8/05/2004  | 12/06/2004 |        |         |
| Daniela   | 945.000   | 425.000   |         | 30    | 9/05/2004  | 14/06/2004 |        |         |
| Rafael    | 4.150.000 | 2.870.000 |         | 30    | 10/05/2004 | 16/06/2004 |        |         |
| Camilo    | 3.240.000 | 2.625.000 |         | 30    | 11/05/2004 | 10/06/2004 |        |         |
| Francisco | 1.300.000 | 890.000   |         | 30    | 12/05/2004 | 14/06/2004 |        |         |
| Antonio   | 2.360.000 | 1.425.000 |         | 30    | 13/05/2004 | 14/06/2004 |        |         |
| Karen     | 2.380.000 | 1.740.000 |         | 30    | 14/05/2004 | 16/06/2004 |        |         |
| David     | 750.000   | 526.000   |         | 30    | 15/05/2004 | 18/06/2004 |        |         |
| Javier    | 8.400.000 | 6.580.000 |         | 30    | 16/05/2004 | 20/06/2004 |        |         |
| Virginia  | 1.750.000 | 960.000   |         | 30    | 17/05/2004 | 16/06/2004 |        |         |
| Sergio    | 680.000   | 415.000   |         | 30    | 18/05/2004 | 20/06/2004 |        |         |
| Jorge     | 4.100.000 | 2.900.000 |         | 30    | 19/05/2004 | 25/06/2004 |        |         |

Parcial= Deuda menos Abono

• Demora= Es igual a F. Pago - F. Compra -Plazo

 Recargo =Si (la demora es mayor a 0; multiplique el Parcial el 1,3%; De lo contrario escribir "Sin Recargo")

• Seleccione la columna Demora y aplique formato General. (aparecen números enteros)

|    | Α         | В         | С          | D         | E     | F          | G           | H      |             |  |
|----|-----------|-----------|------------|-----------|-------|------------|-------------|--------|-------------|--|
| 1  |           |           |            |           |       |            |             |        |             |  |
| 2  |           | A         | <b>LMA</b> | CEN       | EL    | REB/       | <b>AJÓN</b> |        |             |  |
| 3  |           |           |            |           |       |            |             |        |             |  |
| 4  |           | REP       | ORTE ME    | NSUAL DE  | MER   | CACIA EN I | PROMOCI     | ÓN     |             |  |
| 5  |           |           |            |           |       |            |             |        |             |  |
| 6  | Cliente   | Deuda     | Abono      | Parcial   | Plazo | F. Compra  | F. Pago     | Demora | Recargo     |  |
| 7  |           |           |            |           |       |            |             |        |             |  |
| 8  | Jeronimo  | 2.560.000 | 450.000    | 2.110.000 | 30    | 3/05/2004  | 2/06/2004   | 0      | Sin Recargo |  |
| 9  | Estefania | 1.500.000 | 620.000    | 880.000   | 30    | 4/05/2004  | 6/06/2004   | 3      | 11.440      |  |
| 10 | Guillermo | 785.000   | 260.000    | 525.000   | 30    | 5/05/2004  | 6/06/2004   | 2      | 6.825       |  |
| 11 | Eliana    | 5.230.000 | 2.300.000  | 2.930.000 | 30    | 6/05/2004  | 8/06/2004   | 3      | 38.090      |  |
| 12 | Jose      | 2.800.000 | 1.400.000  | 1.400.000 | 30    | 7/05/2004  | 6/06/2004   | 0      | Sin Recargo |  |
| 13 | Marcela   | 6.500.000 | 3.800.000  | 2.700.000 | 30    | 8/05/2004  | 12/06/2004  | 5      | 35.100      |  |
| 14 | Daniela   | 945.000   | 425.000    | 520.000   | 30    | 9/05/2004  | 14/06/2004  | 6      | 6.760       |  |
| 15 | Rafael    | 4.150.000 | 2.870.000  | 1.280.000 | 30    | 10/05/2004 | 16/06/2004  | 7      | 16.640      |  |
| 16 | Camilo    | 3.240.000 | 2.625.000  | 615.000   | 30    | 11/05/2004 | 10/06/2004  | 0      | Sin Recargo |  |
| 17 | Francisco | 1.300.000 | 890.000    | 410.000   | 30    | 12/05/2004 | 14/06/2004  | 3      | 5.330       |  |
| 18 | Antonio   | 2.360.000 | 1.425.000  | 935.000   | 30    | 13/05/2004 | 14/06/2004  | 2      | 12.155      |  |
| 19 | Karen     | 2.380.000 | 1.740.000  | 640.000   | 30    | 14/05/2004 | 16/06/2004  | 3      | 8.320       |  |
| 20 | David     | 750.000   | 526.000    | 224.000   | 30    | 15/05/2004 | 18/06/2004  | 4      | 2.912       |  |
| 21 | Javier    | 8.400.000 | 6.580.000  | 1.820.000 | 30    | 16/05/2004 | 20/06/2004  | 5      | 23.660      |  |
| 22 | Virginia  | 1.750.000 | 960.000    | 790.000   | 30    | 17/05/2004 | 16/06/2004  | 0      | Sin Recargo |  |
| 23 | Sergio    | 680.000   | 415.000    | 265.000   | 30    | 18/05/2004 | 20/06/2004  | 3      | 3.445       |  |
| 24 | Jorge     | 4.100.000 | 2.900.000  | 1.200.000 | 30    | 19/05/2004 | 25/06/2004  | 7      | 15.600      |  |
| 25 |           |           |            |           |       |            |             |        |             |  |

ASI DEBE QUEDAR EL RESULTADO

Liboria Rentería Urrutia - Docente de Informática

## EVALUACIÓN EXCEL FÓRMULAS LÓGICAS

#### Actividad N°2 (Valor 2 PUNTOS) EN LA HOJA 2 – nómbrela bancos - Digite y aplique fórmulas de la tabla:

| PRESTAMOS VIVIENDA |                     |                    |         |                   |             |  |  |  |  |
|--------------------|---------------------|--------------------|---------|-------------------|-------------|--|--|--|--|
| CLIENTE            | PRÉSTAMO            | BANCO              | INTERES | SUBSIDIO GOBIERNO | TOTAL DEUDA |  |  |  |  |
|                    |                     |                    |         |                   |             |  |  |  |  |
| Gloria             | 559.000.000         | SANTANDER          |         |                   |             |  |  |  |  |
| Andrea             | 130.032.000         | BOGOTA             |         |                   |             |  |  |  |  |
| Lucero             | 74.500.000          | BOGOTA             |         |                   |             |  |  |  |  |
| Angela             | 380.300.000         | SANTANDER          |         |                   |             |  |  |  |  |
| Felipe             | 79.300.000          | SANTANDER          |         |                   |             |  |  |  |  |
| Elena              | 53.050.000          | BOGOTA             |         |                   |             |  |  |  |  |
| Carmen             | 84.050.000          | SANTANDER          |         |                   |             |  |  |  |  |
| Daniel             | 46.000.000          | BOGOTA             |         |                   |             |  |  |  |  |
| Alberto            | 52.300.000          | SANTANDER          |         |                   |             |  |  |  |  |
| Elena              | 255.800.000         | BOGOTA             |         |                   |             |  |  |  |  |
| Sebastian          | 65.000.000          | BOGOTA             |         |                   |             |  |  |  |  |
| Oscar              | 94.005.000          | SANTANDER          |         |                   |             |  |  |  |  |
| Santiago           | 41.530.000          | SANTANDER          |         |                   |             |  |  |  |  |
| Luis               | 32.400.000          | BOGOTA             |         |                   |             |  |  |  |  |
| Tammy              | 74.000.300          | SANTANDER          |         |                   |             |  |  |  |  |
| Tomas              | 138.033.000         | BOGOTA             |         |                   |             |  |  |  |  |
| Felipe             | 79.003.500          | SANTANDER          |         |                   |             |  |  |  |  |
| Patricia           | 53.003.300          | BOGOTA             |         |                   |             |  |  |  |  |
| Luisa              | 222.840.000         | BOGOTA             |         |                   |             |  |  |  |  |
| Sara               | 4.600.000           | SANTANDER          |         |                   |             |  |  |  |  |
| Alexandra          | 52.300.000          | SANTANDER          |         |                   |             |  |  |  |  |
| Lisa               | 28.000.000          | BOGOTA             |         |                   |             |  |  |  |  |
| Ana Maria          | 65.000.000          | SANTANDER          |         |                   |             |  |  |  |  |
| INTERES =S         | i (banco es igual " | BOGOTA"; multipli  | que     | TOTAL PRESTAMOS   |             |  |  |  |  |
| préstamo po        | or 18%; multiplique | el préstamo por el | 9%)     | MINIMO            |             |  |  |  |  |
| SOBSIDIO G         | OBIERNO =SI(el pré  | estamo es menor a  |         | MAXIMO            |             |  |  |  |  |

80000000;multiplique el préstamo por25%; de lo contrario muestre 0)

 TOTAL DEUDA= (préstamo más intereses menos subsidio gobierno)

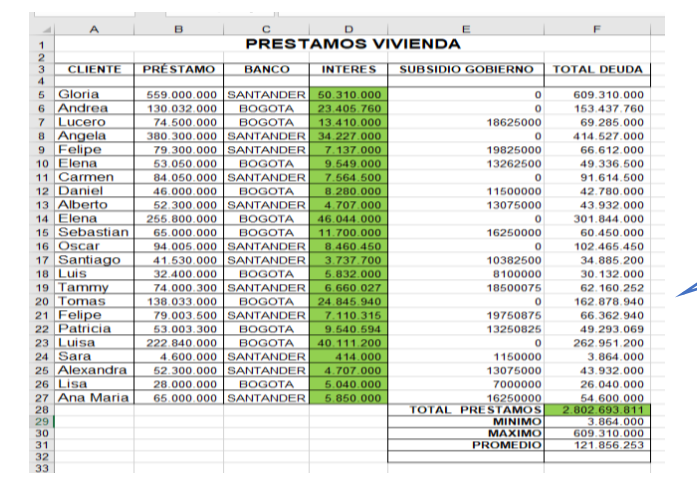

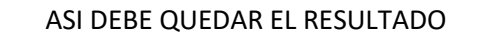

**PROMEDIO** 

Liboria Rentería Urrutia - Docente de Informática

## EVALUACIÓN EXCEL FÓRMULAS LÓGICAS

### Actividad N°3 (Valor 1 PUNTOS) EN LA HOJA 3- Nombre GRAFICOS

### **CREAR GRAFICOS**

- 1. De la hoja N°1 diseñe un gráfico tomando dos columnas de datos y aplique formato.
  - Elimine la celda en blanco que hay debajo antes de los títulos
  - Selecciones las columnas clientes y deudas
  - Inserte el grafico /Tipo de grafico Columnas 3d Apilada
  - Cambie el nombre del grafico (cliente por su nombre y apellido)

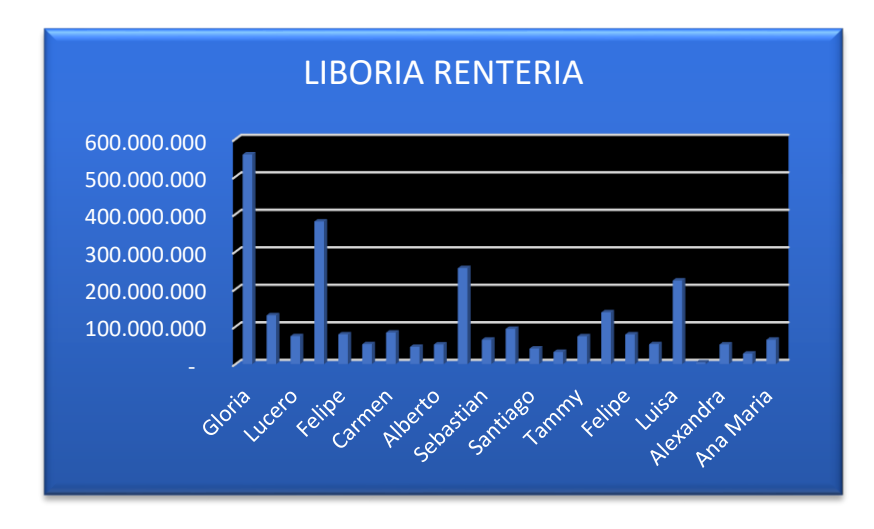

- 2. De la hoja N°2 diseñe un gráfico tomando dos columnas de datos y aplique formato.
  - Elimine la celda en blanco que hay debajo antes de los títulos
  - Selecciones las columnas clientes y préstamo
  - Inserte el grafico / Tipo de grafico Columnas Apilada
  - Cambie el nombre del grafico (cliente por su nombre y apellido)

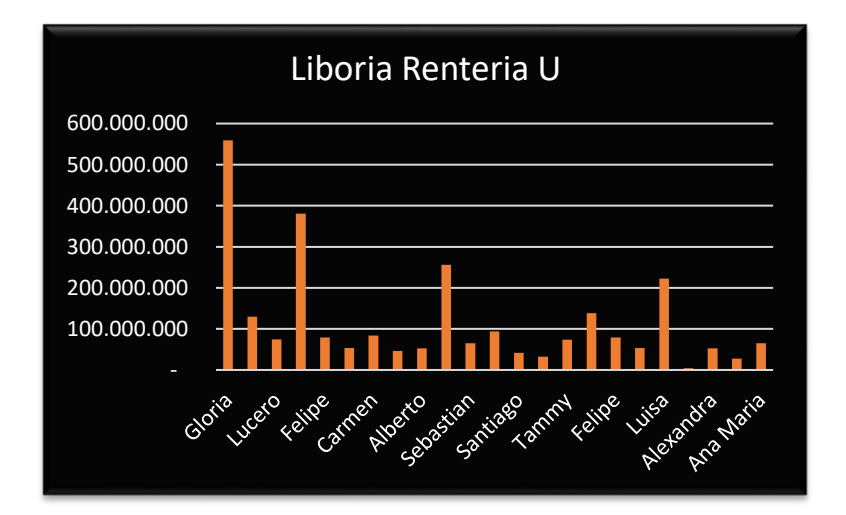